## Installare Widget Karmametrix

## KARMAMETRIX

- 1. Accedere alla dashboard: <u>https://widget-a.karmametrix.com/login</u>
- 2. Loggarsi con le credenziali
- 3. Accedere a https://widget-a.karmametrix.com/dashboard
- 4. Creare il widget nella pagina "Widgets"

| Widgets Utente Admin Karmametrix  Dominic abilitato Numero massimo di URI | dgets Utente Admin Karmametrix ✓ Dominio abilitato Numero massimo di URL 100                          | Dashboard       | Abbonamenti | Utenti | Prodotti | Widgets      | Impostazioni | Plugin Wordpress |  |
|---------------------------------------------------------------------------|----------------------------------------------------------------------------------------------------|-----------------|-------------|--------|----------|--------------|--------------|------------------|--|
| Utente<br>Admin Karmametrix V                                             | Utente<br>Admin Karmametrix V<br>Dominio abilitato<br>Mumero massimo di URL<br>100                    | Widgets         |             |        |          |              |              |                  |  |
| Utente<br>Admin Karmametrix V                                             | Utente<br>Admin Karmametrix V<br>Dominio abilitato<br>miodominio.it<br>100                            |                 |             |        |          |              |              |                  |  |
| Admin Karmametrix V                                                       | Admin Karmametrix     ✓       Dominio abilitato     Numero massimo di URL       miodominio.it     100 |                 |             |        |          |              |              |                  |  |
| Dominio abilitato                                                         | Dominio abilitato Numero massimo di URL                                                               | Utente          | amatrix v   |        |          |              |              |                  |  |
| Dominio abilitato Numero massimo di URI                                   | Dominio abilitato Numero massimo di URL<br>miodominio.it 100                                          |                 | nametrix 👻  |        |          |              |              |                  |  |
|                                                                           | miodominio.it                                                                                         | Dominio abilita | ito         |        | Nu       | mero massimo | o di URL     |                  |  |
| miodominio.it 100                                                         |                                                                                                    | miodominio.it   |             |        | 1        | 00           |              | 0                |  |
| Crea Widget                                                               |                                                                                                    |                 |             |        |          |              |              |                  |  |

5. Inserire l'utente associato al widget, il nome del dominio, il numero massimo di url scannerizzabili con quel widget

- 6. Scaricare il plugin Wordpress dal menù "Plugin Wordpress"
- 7. Copiare il codice Widget appena creato

| UTENTE            | CODICE           | DOMINIO       | ATTIVO |          |
|-------------------|------------------|---------------|--------|----------|
| Christian         | KeQfd77NENgKriZ9 | dokicasa.it   | 0      | Dettagli |
| Admin Karmametrix | hre9nWgCuCcZEU2P | miodominio.it | 0      | Dettagli |

- 8. Installare il plugin su Wordpress
- 9. Andare su menù di sinistra Impostazioni -> Karmametrix

- 10. Inserire il codice Widget caricato precedentemente
- 11. Copiare lo shortcode che visualizzerà a video il widget nella posizione desiderata della pagina

| Codice Widget Karmametrix                                                             | KeQfd77NENgKriZ9 |
|---------------------------------------------------------------------------------------|------------------|
| Copia e incolla il seguente<br>shortcode nella zona dove<br>vuoi che appaia il widget | [karmawidget]    |
| Salva le modifiche                                                                    |                  |
|                                                                                       |                  |
|                                                                                       |                  |

## Come verificare il funzionamento del widget

In modalità sviluppo non saranno visualizzati a video i dati, ma saranno stampati nella console del browser:

Tasto destro -> Ispeziona Elemento -> Console

Saranno stampate a video le azioni che sta facendo lo scanner

Nella Dashboard di amministrazione selezionando il Widget scelto, si potrà vedere via via la lista delle URL scannerizzate

|                                      | board Abbonamenti Utenti Prodotti Widgets                  |  | Impostazioni Plugin Wordpress |                      |                  | Christian 🛩 |
|--------------------------------------|------------------------------------------------------------|--|-------------------------------|----------------------|------------------|-------------|
| Dettagli Widget: #1                  |                                                            |  |                               |                      |                  |             |
|                                      |                                                            |  |                               |                      |                  |             |
| Utente                               | Utente Dominio abilitato                                   |  |                               | Massimo di URL       | ID Widget        |             |
| Christian                            | Christian dokicasa.it                                      |  |                               | 100 KeQfd77NENgKriZ9 |                  | riZ9        |
| Attivo                               |                                                            |  |                               |                      |                  |             |
| 51                                   |                                                            |  |                               |                      |                  |             |
| URL Scannerizzate (71/100)           |                                                            |  |                               |                      |                  |             |
| URL                                  |                                                            |  | ULTIMA S                      | CANNERIZZAZIONE      | SCADE IL         | DISPOSITIVI |
| /approfondimenti/diritto-di-abitazio | /approfondimentl/diritto-di-abitazione                     |  |                               | 24 19:13:28          | 31/07/2024 23:59 | 8           |
| /contratti/locazione-canone-conco    | /contratti/locazione-canone-concordato-napoli-landing-page |  |                               | 24 20:48:46          | 31/07/2024 23:59 | - 8         |
| /contratti/locazione-ad-uso-abitati  | /contratti/locazione-ad-uso-abitativo-4-4                  |  |                               | 24 19:23:47          | 31/07/2024 23:59 | ÷ 8         |
| /contratti/preliminare-locazione     | /contratti/preliminare-locazione                           |  |                               | 24 20:27:00          | 31/07/2024 23:59 | ÷ 8         |